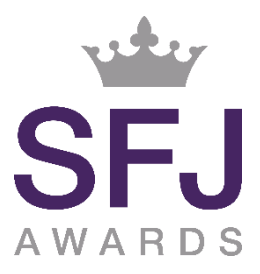

## **E-Certificate Download Instructions**

Results are entered and processed in the same way as for paper certificates, once your results have been processed you will receive an email, your certificates will be available for download within two working days of this.

- 1. From the "Actions" menu select "your classes"
- 2. Open the desired class (this is indicated in the email you will have received)
- 3. Select the learner/s you wish to download certificates for by ticking the box to the right of their name for learners undertaking a regulated qualification a green tick will show next to their qualification, this indicates a full award certificate is available. For Unit Certificates and Accredited Learning Programmes the yellow and white progress bar will still be visible
- 4. Open the "E-Certificates" dropdown section
- 5. Enter a password of your choice (this password will be stored against this file and cannot be changed so it may be prudent to use a consistent password for all e-certification files) then click "Get Certificates"
- 6. A zip file of certificate PDFs will be downloaded into your usual internet browser download file/window for you to save, open and distribute individual certificates to learners

| Provider                  |                                                                                   |                         |                                                                                       |            |                                          |                               |                                     |                                   |                          |              |                                                                                |            |
|---------------------------|-----------------------------------------------------------------------------------|-------------------------|---------------------------------------------------------------------------------------|------------|------------------------------------------|-------------------------------|-------------------------------------|-----------------------------------|--------------------------|--------------|--------------------------------------------------------------------------------|------------|
| Programme                 | /Cou                                                                              | rse                     | [203] SFJ Awards Level 4 Certificate in Police First Line Management (QCF) 601/7447/X |            |                                          |                               |                                     |                                   |                          |              |                                                                                |            |
| Qualification             | [203] SFJ Awards Level 4 Certificate in Police First Line Management (601/7447/X) |                         |                                                                                       |            |                                          |                               |                                     |                                   |                          |              |                                                                                |            |
| Provider Reference        |                                                                                   |                         |                                                                                       |            |                                          |                               |                                     | F                                 | Purchase Order No        |              |                                                                                |            |
| Class Start               |                                                                                   |                         | 12/07/2018                                                                            |            |                                          |                               |                                     | C                                 | Class End                |              |                                                                                |            |
| lite                      |                                                                                   |                         |                                                                                       |            |                                          |                               |                                     |                                   |                          |              |                                                                                |            |
| umber of L                | earn                                                                              | ers                     | 20                                                                                    |            |                                          |                               |                                     |                                   |                          |              |                                                                                |            |
|                           |                                                                                   |                         |                                                                                       |            |                                          |                               |                                     |                                   | Ainimum A                | ge           | 19                                                                             |            |
| lutor                     |                                                                                   |                         |                                                                                       |            |                                          |                               |                                     |                                   | Quality Personnel        |              | External Quality Assurer:                                                      |            |
| o download<br>encrypted w | eCe<br>vith th                                                                    | rtificates,<br>e passwi | first tic<br>ord you                                                                  | k the rele | evan <mark>t l</mark><br>en), <b>N</b> í | earners, ente<br>B: Your brow | r a password, ar<br>ser will prompt | d click 'Downlo<br>you to save th | ad'. A 'zip'<br>he file. | file will b  | e created containing all the certificates you've reque                         | sted       |
| Encryption                | pass                                                                              | word:                   |                                                                                       |            |                                          | Get Ce                        | ertificates                         | 5                                 |                          |              |                                                                                |            |
| _earner R                 | egis                                                                              | tration                 | s                                                                                     |            |                                          |                               |                                     |                                   |                          |              |                                                                                |            |
| Actions                   | All                                                                               | Learner                 | ULN                                                                                   | Foreign    | Title                                    | Forename                      | Surname                             | Date of Birth                     | Status                   | Metrics      | Regulated Qualifcation Achievement Status                                      | Registered |
| Actions +                 |                                                                                   |                         | 3                                                                                     |            |                                          | Hayley                        |                                     |                                   | Not<br>Specified         | C<br>Metrics | SFJ Awards Level 4 Certificate in Police First Line<br>Management (601/7447/X) | 100000     |
|                           |                                                                                   |                         | -                                                                                     |            | +                                        | ng<br>Thata                   |                                     |                                   | 1000                     | 0.005        |                                                                                | -          |
| Actions +                 |                                                                                   |                         |                                                                                       |            | 1                                        | Lee                           |                                     |                                   | Not<br>Specified         | Metrics      | SFJ Awards Level 4 Certificate in Police First Line<br>Management (601/7447/X) |            |

If you require any further assistance, please contact our team here